## Dochádzkový systém – jednoduchý návod

Dostanete prihlasovacie údaje – treba sa prihlásiť a následne si zmeniť heslo a vyplniť kontaktné údaje a ostatné dôležité informácie:

| PARTNERS |  |  |                            | Prihlásenie |
|----------|--|--|----------------------------|-------------|
|          |  |  |                            |             |
|          |  |  | Prihlásenie                |             |
|          |  |  | Používateľské meno         |             |
|          |  |  | Zadajte prihlasovacie meno |             |
|          |  |  | Heslo                      |             |
|          |  |  | Zadajte heslo              |             |
|          |  |  | Prihlásenie                |             |

## Z domovskej stránky sa do evidencie dochádzky dostanete cez toto tlačítko

| PARTNERS |  | ontakt | Evidencia |
|----------|--|--------|-----------|
|          |  |        |           |

| PARTNERS © Domov      |                                                                                                    |                                                                              | Eviden                          |
|-----------------------|----------------------------------------------------------------------------------------------------|------------------------------------------------------------------------------|---------------------------------|
| Ján Chlebovec         |                                                                                                    |                                                                              |                                 |
|                       |                                                                                                    |                                                                              |                                 |
|                       | Zima-jar V Export dlhodobých dovoleniek                                                                                                    | Oktober                                                                      | Exportovať všetky hodiny        |
| 🔁 Dochádzka <         | Export budúcotýždňových dovaleniek                                                                                                    | Oktober v Jár                                                                | i Chlebovec V Exportovať hodiny |
| 🛱 Kalendár a žiadosti | Calknun tanto mesiam 140h Direc I ið zaznamanané (1-00h                                                                                                    | Odoracovaná celkovo: 165.77h                                                 |                                 |
| 🏥 Projekty            | Oprocession and tento mesiac: 106.77h     Oprocession and tento mesiac: 106.77h     Oprocession and tento mesiac: 106.77h     Oprocession and tento mesiac: 106.77h     Oprocession and tento mesiac: 106.77h | Nadčasy spolu: 5,77h<br>Bežné hodiny: 160,00h                                | Ján Chlebovec V                 |
| Obchodní partneri     | Alaroxa terto mesia:: 0,00h     Alaroxa volto volto tento mesia:: 0,00h     Zostáva: 0,00h                                                                                                    | Nadcasy (pracovne dni) : 5,7/h     Nedele a sviatky: 0,00h     Soboty: 0,00h |                                 |
| Zamestnanci           |                                                                                                    |                                                                              |                                 |
|                       |                                                                                                    |                                                                              |                                 |
|                       | Oprava nesia                                                                                                    |                                                                              | 5.77h                           |
| 🖇 Upraviť profil      |                                                                                                    |                                                                              |                                 |
| 🛠 Zmeniť heslo        | 165.77h                                                                                                    |                                                                              | 1                               |
| 🔁 Odhlásiť            |                                                                                                    |                                                                              |                                 |
|                       |                                                                                                    |                                                                              | 160h                            |
|                       |                                                                                                    |                                                                              |                                 |
| 74p Chieles an        | Chille                                                                                                    |                                                                              |                                 |
| VIDENCIA              |                                                                                                    |                                                                              |                                 |
| Prehľad —             | nemecký jazyk                                                                                                    |                                                                              | Pokročilý 🗙                     |
| B Dochádzka           | angiiu المراجع                                                                                                    |                                                                              | Zâklady 🗸                       |
|                       |                                                                                                    |                                                                              |                                 |
| Kalendár a žiadosti   | c <sup>u</sup> olan                                                                                                    |                                                                              | Expert ×                        |
| Projekty              |                                                                                                    |                                                                              |                                 |
| Obchodní partneri     |                                                                                                    |                                                                              |                                 |
| 🛥 Zamestnanci         | Add more skills                                                                                                    |                                                                              | Duch ford the child data of     |
|                       | Názôv zručnosti                                                                                                    | Úroveň zručnosti                                                             | Preniad dochadzky a exp         |
|                       | Názov zruknosti *                                                                                                    | Základy                                                                      | XLS hodín                       |
|                       | Add skill                                                                                                    |                                                                              |                                 |
| Zmeniť heslo          | Half men                                                                                                    |                                                                              |                                 |
|                       |                                                                                                    |                                                                              | Evidencia dochádzky             |
| z comast              | Pridávanie a správa ž                                                                                                    | iadostí                                                                      | Možnosti dopĺňania              |
|                       | Dovolopka PN a por                                                                                                    | Johno                                                                        | záznamov manuálne               |
|                       |                                                                                                    | endone                                                                       |                                 |
|                       |                                                                                                    |                                                                              | Upravy záznamov                 |
|                       |                                                                                                    |                                                                              | umožnené iba pre ADN            |

Je potrebné nainštalovať lištu na evidenciu dochádzky

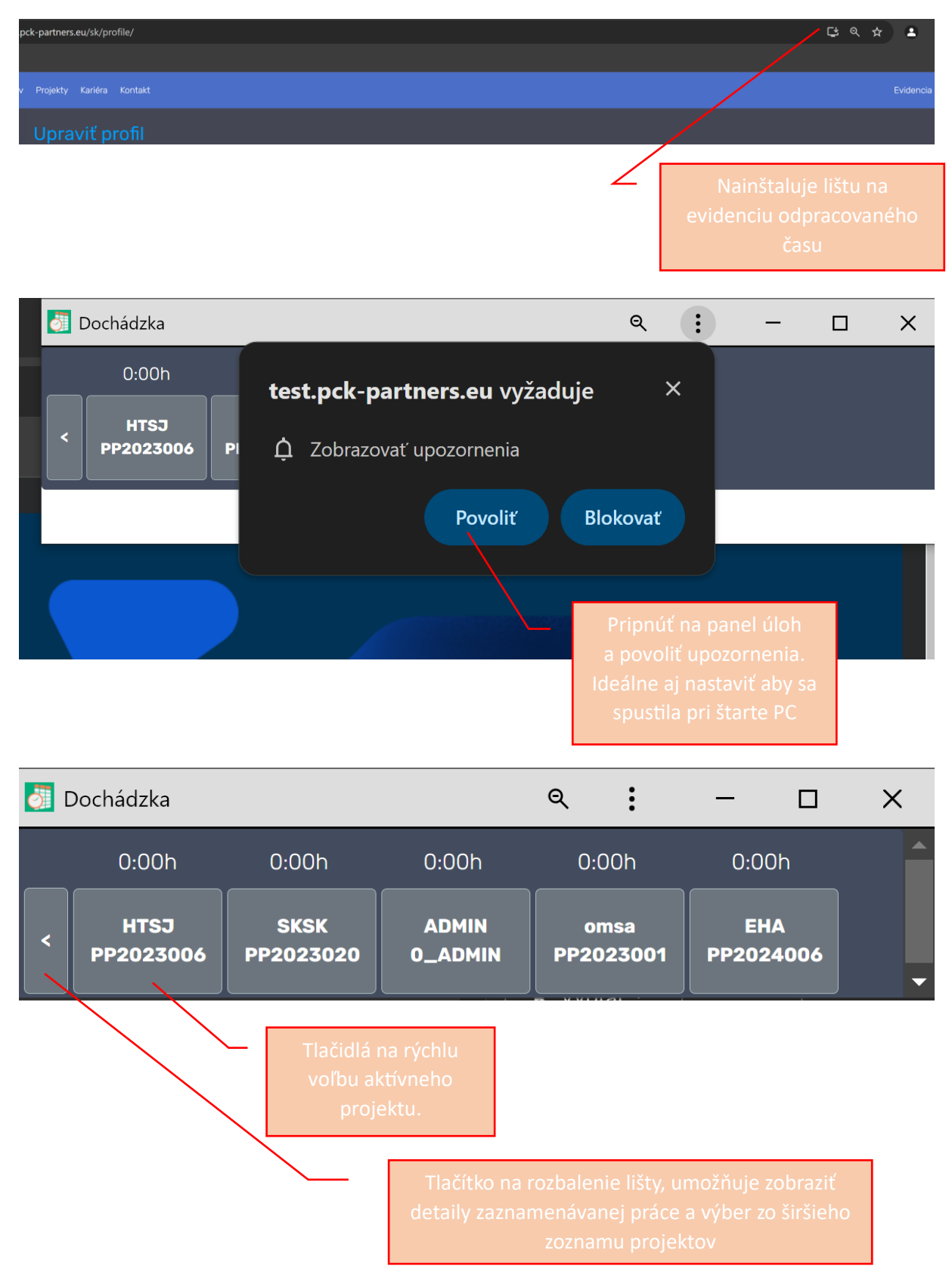

Hneď ráno po príchode do práce je potrebné spustiť aplikáciu pre záznam dochádzky a aktivovať konkrétny projekt. V čase obedňajšej prestávky si treba vypnúť záznam dochádzky a to tak, že sa klikne na aktívne tlačidlo. Ak nič nesvieti na zeleno, tak je zaznamenávanie dochádzky vypnuté.

V priebehu dňa nie je potrebné lištu vypínať. Ak je nejaký projekt aktívny, tak jeho zaznamenávanie sa nepreruší ani vypnutím aplikácie ani vypnutím pc. Pred zatvorením aplikácie je potrebné vypnúť aktívny projekt.

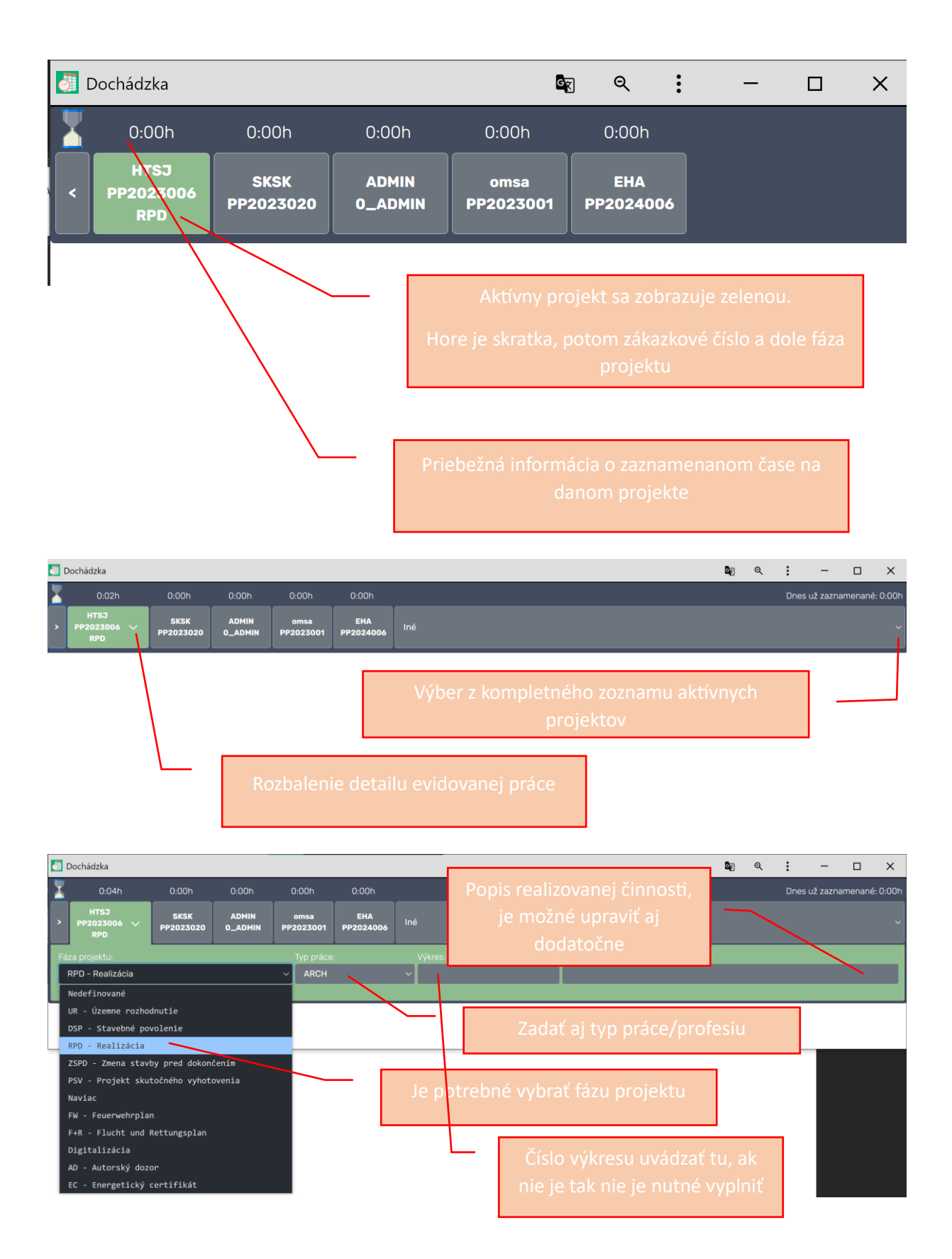

Po prechode na iný projekt, je potrebné ho vybrať cez rýchlu voľbu alebo zo zoznamu, vtedy dôjde ku zaevidovaniu záznamu aj do databázy dochádzkového systému. Záznam je evidovaný presne na sekundy. Nie je potrebné ho zaokrúhľovať. Čas si treba sledovať tak aby bol minimálne splnený fond pracovného času na daný mesiac.

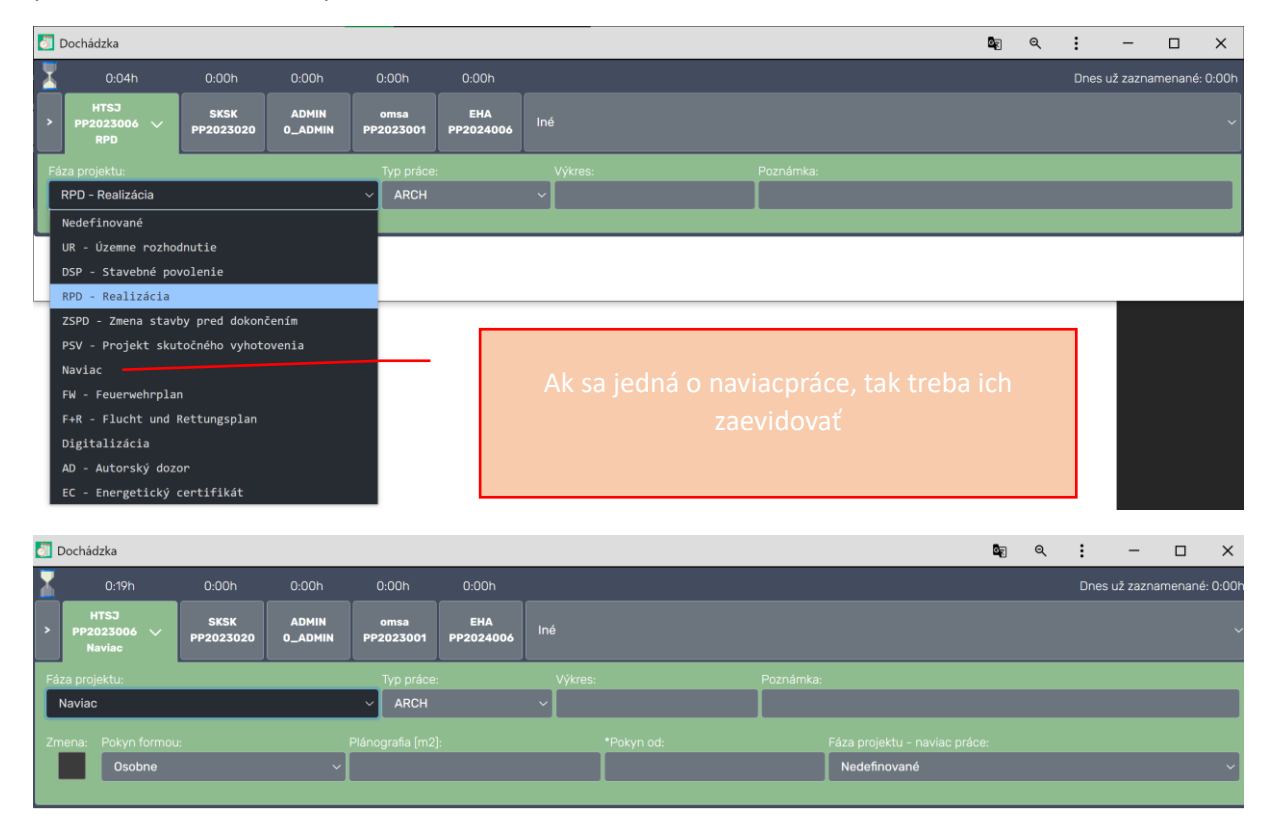

Evidencia naviacprác má viac atribútov, ktoré je potrebné vyplniť. **Je potrebné evidovať naviacpráce** detailne. V prípade nejasností sa poraďte s vedúcim projektu.

Vždy ak začínate pracovať na novom projekte, tak požiadajte administrátora dochádzkového systému aby projekt doplnil do systému!

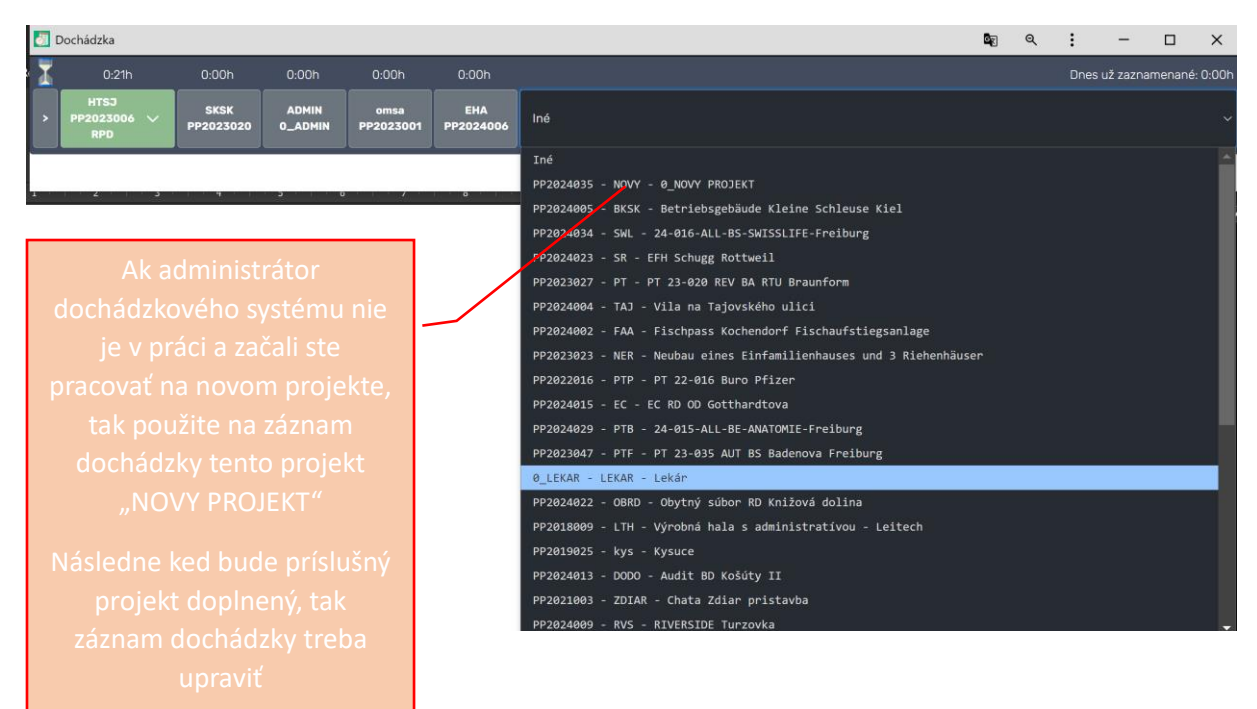

Pri evidovaní do zákazky NOVY PROJEKT je potrebné do poznámky uviesť aj stručný názov nového projektu, alebo jeho skratku.

| Ján Chlebovec                                           |                                                  |                                                |                                |              |                         |                    |                       |
|---------------------------------------------------------|--------------------------------------------------|------------------------------------------------|--------------------------------|--------------|-------------------------|--------------------|-----------------------|
| Evidencia                                               | Vytvoriť záznam<br>Projekt:                      | Nedávna aktivita<br><sup>Hľadaf:</sup>         |                                |              |                         |                    |                       |
| B Dochádzka v                                           | Páza projektu:                                   | Projekt                                        | Fáza                           | Typ práce    | Dátum                   | Odpracovaný<br>čas | Akcie                 |
| 🖬 Kalendár a žiadosti                                   | DSP - Stavebné povolenie<br>*Date:<br>30.11.2024 | <br>0_NOVY PROJEKT                             | DSP -<br>Stavebné<br>povolenie |              | 30.<br>November<br>2024 |                    | <ul> <li>×</li> </ul> |
| <ul> <li>Projekty</li> <li>Obchodní partneri</li> </ul> |                                                  | ZEISS Hightech-Standort<br>Jena                | Nedefinované                   | Nedefinované | 30.<br>November<br>2024 |                    | ×                     |
| E Zamestnanci                                           | Typ práce:<br>ARCH                               | ZEISS Hightech-Standort<br>Jena                | RPD -<br>Realizácia            |              | 29.<br>November<br>2024 | 9:17:03            | / ×                   |
| učer                                                    | Drawing number:<br>Drawing number<br>Poznámka:   | Schiffsschleusenanlage<br>Kleine Schleuse Kiel | RPD -<br>Realizácia            |              | 29.<br>November<br>2024 |                    | <ul> <li>×</li> </ul> |
| ST Zmenif heslo                                         | Poznámka                                         |                                                | Nedefinované                   |              | 29.<br>November<br>2024 |                    | <ul> <li>×</li> </ul> |
| G Odhlásiť                                              | Urozit                                           | Záznamy 1 až 5 z celkom 70                     | Predchá                        | idzajúca 1   | 2 3 4                   | 56 N               | asledujúca            |
|                                                         |                                                  |                                                |                                |              |                         |                    |                       |

dochádzky. Môže realizovať iba administrátor. Ak potrebujete upraviť tak ho treba požiadať!

**Dbajte na to, aby zaznamenaný čas čo najpresnejšie zodpovedal skutočne odvedenej práci.** Je potrebné si na používanie novej lišty zvyknúť, a pri preskakovaní na rôzne projekty treba aktivovať príslušný projekt.

| 8  | Dochádzka        |                   |                  |                   |                  |         |                              |                                                                        |                                                                | <b>2</b> 2                                                             | Q                                                     | :                                             | -                                             |               | ×       |
|----|------------------|-------------------|------------------|-------------------|------------------|---------|------------------------------|------------------------------------------------------------------------|----------------------------------------------------------------|------------------------------------------------------------------------|-------------------------------------------------------|-----------------------------------------------|-----------------------------------------------|---------------|---------|
| X  |                  |                   |                  |                   |                  |         |                              |                                                                        |                                                                |                                                                        |                                                       |                                               |                                               |               | : 0:00h |
| >  |                  | SKSK<br>PP2023020 | ADMIN<br>0_ADMIN | omsa<br>PP2023001 | EHA<br>PP2024006 |         |                              |                                                                        |                                                                |                                                                        |                                                       |                                               |                                               |               | ~       |
| Fá | za projektu:     |                   |                  | Тур р             |                  | Potvrďt | e že stále pracujete 04:23 s |                                                                        |                                                                |                                                                        |                                                       |                                               |                                               |               |         |
|    | RPD - Realizácia |                   |                  | ~ AR              |                  |         | Stále pracujem               |                                                                        |                                                                |                                                                        |                                                       |                                               |                                               |               |         |
|    |                  |                   |                  |                   |                  |         |                              | Ak po s<br>systém ro:<br>vybehn<br>nadčas, tre<br>prípade l<br>piatich | konče<br>zpozna<br>e táto<br>eba to<br>bude a<br>i minú<br>uko | ní prac<br>á aktívi<br>hláška<br>potvro<br>zaznam<br>tach au<br>ončené | covn<br>ny p<br>i a a<br>diť. N<br>nená<br>uton<br>é. | ej d<br>roje<br>k rol<br>/ op<br>wan<br>natio | oby<br>kt, ta<br>bíte<br>ačno<br>ie po<br>cky | ak<br>om<br>o |         |

Je potrebné evidovať žiadosti o dovolenku a ostatné typy žiadostí. Dovolenka a náhradné voľno je platné až po schválení žiadosti administrátorom, resp. nadriadeným. **O dovolenke je potrebné** nadriadeného informovať aj osobne, tak ako je zaužívané doteraz. Nestačí to len zadať do systému.

| Ján Chlebovec         |                                                        |                                                                                 |                               |                                       |                      |                                     |        |            |
|-----------------------|--------------------------------------------------------|---------------------------------------------------------------------------------|-------------------------------|---------------------------------------|----------------------|-------------------------------------|--------|------------|
| Evidencia             | Vytvoriť žiadosť<br>Typ žiadosti:                      | Zostávajuca dovolenka: 55.00 dni<br>Zostávajúce náhradné voľno: 722,50 h (90,31 | < >                           |                                       | NOVEM                | BER 2024                            | Mesiac | Týždeň Deň |
| 🚯 Dochádzka 🧹         | Iné                                                    |                                                                                 |                               |                                       |                      |                                     |        |            |
| 🖬 Kalendár a žiadosti | *Dátum od:<br>01.12.2024                               |                                                                                 | 28<br>Kovalčíková, Leká       | 29<br>08:00 Chlebover                 | 30<br>Chleboved      | 31<br>b, Dovolenka                  |        |            |
| 📫 Projekty            |                                                        |                                                                                 |                               |                                       | Kostolnikov          | Kovalčíková, Lek<br>Smorada, Dovole |        |            |
| 🛓 Obchodní partneri   | ;<br>Vyplíte iba ak sa žiadosť nevzťahuje na celý deň. |                                                                                 | 4<br>Palovčíkov               | 5<br>á, Maródka                       | 6<br>08:00 Chleboved |                                     |        |            |
| 📰 Zamestnanci         | *Dátum do:<br>02.12.2024                               |                                                                                 |                               |                                       |                      |                                     |        |            |
|                       |                                                        |                                                                                 |                               |                                       |                      |                                     |        |            |
| ÚČET                  | Vyplňte iba ak sa žiadosť nevzťahuje na celý deň.      |                                                                                 | 18<br>Kovalčíková, Náhr       |                                       |                      |                                     |        |            |
| 🞐 Upraviť profil      |                                                        |                                                                                 |                               |                                       |                      |                                     |        |            |
| Sw Zmeniť heslo       |                                                        |                                                                                 | 25<br>Palovčíková             | 26<br>i, Dovolenka<br>08:00 Bukovina, |                      |                                     |        |            |
| ☑ Odhlásiť            | Potvrdiť                                               |                                                                                 | 2<br><b>11:00</b> Bukovina, I |                                       |                      |                                     |        |            |

Je potrebné evidovať aj služobné cesty, plánované návštevy lekára a podobne.

| Kalendár a žiadosti                      |                                                                                      |
|------------------------------------------|--------------------------------------------------------------------------------------|
| <b>Vytvoriť žiadosť</b><br>Typ žiadosti: | Zostávajuca dovolenka: 55,00 dni<br>Zostávajúce náhradné voľno: 722,50 h (90,31 dni) |
| Iné                                      | ~                                                                                    |
| Iné                                      |                                                                                      |
| Dovolenka                                |                                                                                      |
| Služobná cesta                           |                                                                                      |
| Lekár                                    |                                                                                      |
| Práca                                    |                                                                                      |
| Náhradné voľno                           |                                                                                      |
| Maródka                                  |                                                                                      |

Nastavenie spustenia pri štarte PC:

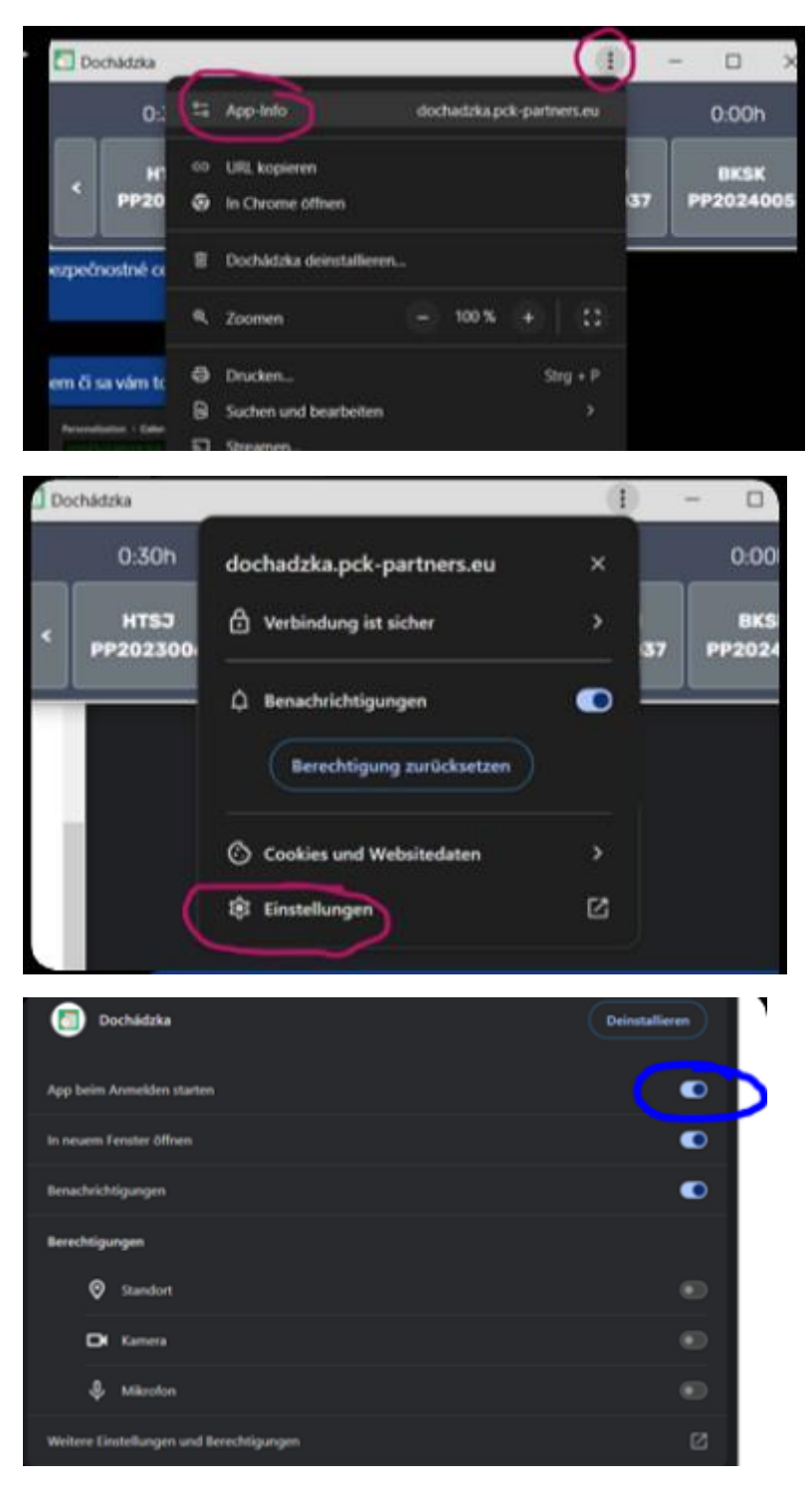

Ak to nefunguje, tak máte zrejme niečo blokované v nastaveniach Windowsu. Potom treba použiť toto nastavenie:

## Pridanie aplikácie na automatické spúšťanie pri spustení Windowsu 10 - Podpora spoločnosti Microsoft

- 1 Vyberte tlačidlo Štart a presuňte sa na aplikáciu, ktorú chcete spustiť pri spúšťaní systému.
- 2 Kliknite pravým tlačidlom myši na aplikáciu, vyberte položku Viac, potom vyberte položku Otvoriť umiestnenie súboru. Otvorí sa umiestnenie, kde je uložený odkaz na aplikáciu. Ak možnosť Otvoriť umiestnenie súboru nie je k dispozícii, znamená to, že aplikácia sa nedá spustiť pri spustení systému.
- 3 Keď máte otvorené umiestnenie súboru, stlačte kláves s logom Windows # + R, zadajte shell:startup a potom vyberte položku OK. Otvorí sa priečinok Pri spustení.
- 4 Skopírujte a prilepte odkaz na aplikáciu z umiestnenia súboru do priečinka Pri spustení.

## LEGENDA VŠEOBECNÝCH PROJEKTOV:

**0\_Admin** administratíva, používa väčšinou asistentka, alebo ak sa vytvárajú nejaké cenové ponuky. Bežný zamestnanec používa iba výnimočne. **Ak sa jedná o administratívu súvisiacu s konkrétnym projektom tak treba ten čas zapísať pod príslušný projekt.** 

**0\_Cesty** ak ste na služobnej ceste tak cestovanie samotné sa môže evidovať sem, hlavne vtedy ak idete riešiť viac rokovaní a nemožno cestovanie priradiť konkrétnemu projektu. **Ak je to vyslovene konkrétny projekt, tak treba zapísať naň.** 

**0\_Lekár** týka sa iba zamestnancov keď ste u lekára, teda tzv. paragraf. **Živnostníci tento projekt nepoužívajú.** 

**0\_MD** Mimoriadna dovolenka, bežne sa do tohto projektu nezapisuje, ale môže nastať situácia, keď zamestnanec potrebuje neplatené voľno, a už nemá nadčasy alebo dovolenku. Taktiež pohreb, narodenie dieťaťa a podobne.

**0\_Nový** Do tohto projektu sa zapíšu hodiny, ak administrátor ešte nestihol vytvoriť nový projekt. Treba ale čo najskôr projekt vytvoriť a potom záznamy z tohto projektu preradiť na konkrétne projekty. Používa sa to aj keď by súčasne bolo viacero nových projektov. *V poznámke treba ale uviesť stručný názov nového projektu, aby admin vedel potom záznamy roztriediť.* 

**0\_Organ** Organizačné veci – firemná porada, pohovor a podobné záležitosti

**0\_SKOLEN** školenia

**0\_Sprava** správa počítačov, nastavovanie rôznych vecí, inštalácia programov. Prestoje ak sa mimoriadne nedá pracovať kvôli výpadku servera alebo podobne.

**0\_Zauc** ak sa zaúčate alebo školíte kolegov

Pri prepisovaní hodín do online tabuliek pre klientov, treba zaokrúhľovať na 0,5h na dennej báze, a posledný deň zaokrúhliť smerom hore tak, aby celkové vaše odpracované hodiny sedeli na 0,5h so stavom v dochádzkovom systéme.